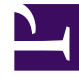

## **GENESYS**<sup>®</sup>

This PDF is generated from authoritative online content, and is provided for convenience only. This PDF cannot be used for legal purposes. For authoritative understanding of what is and is not supported, always use the online content. To copy code samples, always use the online content.

## Contact Center Advisor and Workforce Advisor Help

**Application Metrics** 

## Application Metrics

The **Application Metrics** area displays a box for each of the columns shown on the **Contact Centers** pane when you click the **launch** icon. The order of the **Application Metric** boxes matches the order of the columns on the **Contact Centers** pane.

To display a single **Application Metric** box on the desktop, click <sup>[]</sup> in the **Application Metric** box.

- You cannot display a duplicate Application Metric box.
- The title bar of the Application Metric box indicates the path of the selected row on the **Contact Centers** pane (for example, Reporting Region - Contact Center : BMG - BEUC Blue - Arnold).
- A copy of the **Application Metric** box remains part of the Performance Monitor.
- Now metrics have just one bar—they do not have bars for other time profiles.